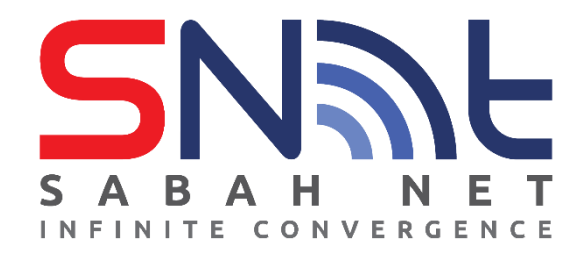

# Email Client Configuration for Sabah Government Users

# **Windows Computer**

# 2022

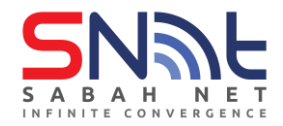

# Contents

| 1.0 | Abo  | ut This Document                    | 3   |
|-----|------|-------------------------------------|-----|
| 2.0 | POP  | 3 and IMAP Configuration            | 4   |
|     | 2.1  | Mozilla Thunderbird Client          | 4   |
|     | 2.2  | Windows Live Mail Client            | .12 |
|     | 2.3  | Windows Mail App                    | .18 |
|     | 2.4  | Outlook Express                     | .25 |
| 3.0 | Micr | osoft Outlook (Exchange ActiveSync) | .31 |
| 4.0 | Outl | ook Web App (OWA) Configuration     | .36 |
|     | 4.1  | Outlook Web App                     | .36 |

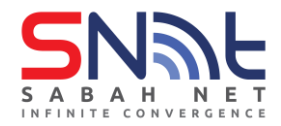

### **1.0** About This Document

This Email Client Configuration document contains steps by step client email configuration to configure IMAP/POP3 and Outlook Exchange ActiveSync.

This document covered a wide range of Email Client Software like, Mozilla ThunderBird, Windows Live Mail, Windows mail app, Outlook Express, and Microsoft Outlook. These Email client softwares can be downloaded from the Internet using an Internet browser.

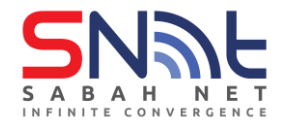

# 2.0 POP3 and IMAP Configuration

#### 2.1 Mozilla Thunderbird Client

2.1.1 In Mozilla Thunderbird, from the **Tools** menu select **Account Settings**. (If the menu bar is not present, right click the blank space beside the inbox tab and click **Menu Bar**)

| <u>File E</u> dit <u>V</u> iew <u>G</u> o <u>M</u> essage <u>T</u> oo | ols <u>H</u> elp                                                                                                    |                               | -           |       | ×   |
|-----------------------------------------------------------------------|----------------------------------------------------------------------------------------------------|-------------------------------|-------------|-------|-----|
| ⊡ Inbox                                                               | Address <u>B</u> ook                                                                                                    | Ctrl+Shift+B                  |             |       |     |
| 🖵 Get Messages 🖌 🖋 Write                                              | Saved Fi <u>l</u> es<br><u>A</u> dd-ons and Themes                                                                          | Ctrl+J                        | 🖌 Quick Fil | ter 🔎 | ≡   |
| Folders ••                                                            | Acti <u>v</u> ity Manager                                                                                                   |                               | ondents     | Date  | ~ ₽ |
| Cocal Folders     Trash                                               | <u>C</u> hat status<br>Join Cha <u>t</u>                                                                                    | >                             |             |       |     |
| 🖄 Outbox                                                              | <b>Message <u>F</u>ilters</b><br><u>R</u> un Filters on Folder<br>R <u>u</u> n Filters on Message                           |                               |             |       |     |
|                                                                       | Run Junk Mail <u>C</u> ontrols o<br><u>D</u> elete Mail Marked as Ju                                                        | on Folder<br>nk in Folder     |             |       |     |
|                                                                       | Import<br>OpenPGP Key Manager<br>Developer Tools<br>Clear Recent <u>History</u> O<br>Account <u>Settings</u><br>Preferences | <b>&gt;</b><br>Ctrl+Shift+Del |             |       |     |
| (0)                                                                   |                                                                                                    |                               | _           |       |     |

2.1.2 From Account Settings screen, Select Account Actions, and then

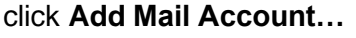

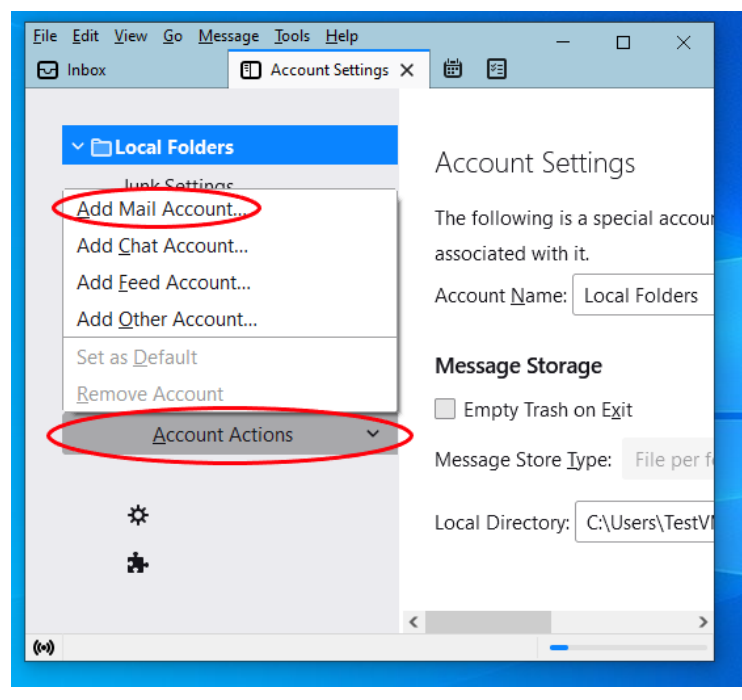

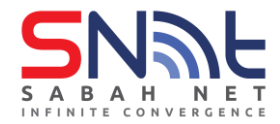

2.1.3 Enter Your Name, Sabah Gov Email address and Password. Then click **Configure** manually

| Eile Edit View Go Message Iools Help - □<br>く ① ① Account S ① ⊕ Accour × > 箇 舀 ~                                                                            | × |  |  |  |  |  |  |  |
|----------------------------------------------------------------------------------------------------|---|--|--|--|--|--|--|--|
|                                                                                                    | ^ |  |  |  |  |  |  |  |
| Set Up Your Existing Email Address                                                                                                    |   |  |  |  |  |  |  |  |
| To use your current email address fill in your credentials.<br>Thunderbird will automatically search for a working and<br>recommended server configuration. |   |  |  |  |  |  |  |  |
| Your full name                                                                                                    |   |  |  |  |  |  |  |  |
| Josh                                                                                                    |   |  |  |  |  |  |  |  |
| Email address                                                                                                    |   |  |  |  |  |  |  |  |
| test.sabah@sabah.gov.my ①                                                                                                    |   |  |  |  |  |  |  |  |
| Password                                                                                                    |   |  |  |  |  |  |  |  |
| ····· Ø                                                                                                    |   |  |  |  |  |  |  |  |
| Remember password                                                                                                    |   |  |  |  |  |  |  |  |
| Configure manually Cancel Continue                                                                                                    |   |  |  |  |  |  |  |  |
| Your credentials will only be stored locally on your computer.                                                                                              | ~ |  |  |  |  |  |  |  |
| (••) No messages to download                                                                                                    |   |  |  |  |  |  |  |  |

2.1.4 Select IMAP or POP3 protocol then click Advanced config

| <u>F</u> ile <u>E</u> dit | t <u>V</u> iew | <u>G</u> o <u>M</u> essage <u>T</u> oo | ols <u>H</u> elp |          |        |          | - [      | ) X |
|---------------------------|----------------|----------------------------------------|------------------|----------|--------|----------|----------|-----|
| 🖂 Inbo                    | x              | Account Set                            | Acco             | ount X   | ₿ (    | 2        |          |     |
| N                         | /lanual        | configuration                          |                  |          |        |          |          | ^   |
|                           | INCOMI         | NG SERVER                              |                  |          |        |          |          |     |
|                           | Protoco        | :                                      | POP3             | }        |        |          | ~        | _   |
|                           | Hostnan        | ne:                                    | IMAP<br>POP3     | )<br>}   |        |          |          |     |
|                           | Port:          |                                        |                  | ~ ~      |        |          |          |     |
|                           | Connect        | ion security:                          | Auto             | detect   |        |          | ~        |     |
|                           | Authenti       | cation method:                         | Auto             | detect   |        |          | ~        |     |
|                           | Usernan        | ne:                                    | test.sa          | abah@sal | bah.gc | iv.my    |          |     |
|                           | OUTGOI         | NG SERVER                              |                  |          |        |          |          |     |
|                           | Hostnan        | ne:                                    | .sabał           | n.gov.my |        |          |          | - 1 |
|                           | Port:          |                                        |                  | ~        |        |          |          |     |
|                           | Connect        | ion security:                          | Auto             | detect   |        |          | ~        | - 1 |
|                           | Authenti       | cation method:                         | Auto             | detect   |        |          | ~        | - 1 |
|                           | Usernan        | ne:                                    | test.sa          | abah@sal | bah.gc | iv.my    |          |     |
|                           |                |                                        |                  |          | (      | Advanced | l config |     |
|                           | Re-te          | st                                     |                  | Cano     | cel    | Do       | ine      | ,   |
| (••) No                   | message        | s to download                          |                  |          |        |          |          |     |

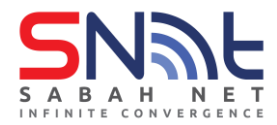

# 2.1.5 Click OK

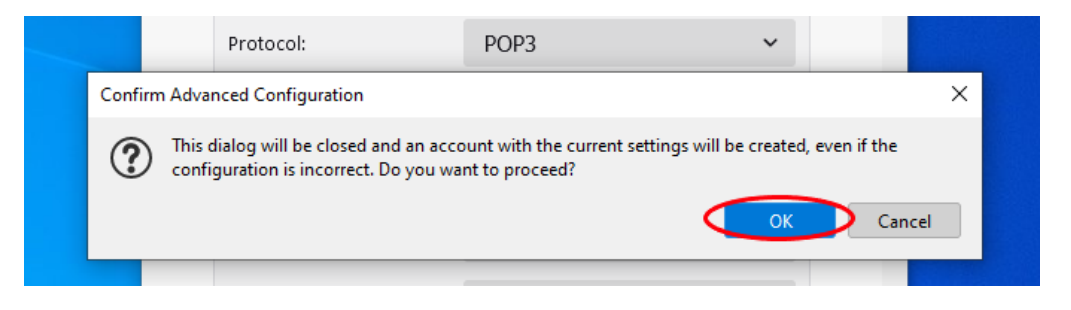

2.1.6 At Account Settings tab, click Server Settings and match the following settings:

For POP3, Server Name: mail.sabah.gov.my Select Port: 110

On the Security Settings section: Connection security: None Authentication method: NTLM

| <u>File Edit View Go M</u> essage <u>T</u> ools <u>H</u> elp                                                                                                    | X                                                                                                    |
|----------------------------------------------------------------------------------------------------|----------------------------------------------------------------------------------------------------|
| Inbox 🖪 Accou                                                                                                    | nt Settings 🗙 🗰 🖻                                                                                                    |
| <ul> <li>Ctest.sabah@sabah.gov.my</li> <li>Server Settings</li> <li>Copies &amp; Folders</li> <li>Composition &amp; Addressing</li> <li>Junk Settings</li> <li>Disk Space</li> <li>End-To-End Encryption</li> <li>Return Receipts</li> <li>Clocal Folders</li> <li>Junk Settings</li> <li>Disk Space</li> </ul> | Server Settings<br>Server Type: POP Mail Server<br>Server Name: mail.sabah.gov.my Port: 110 perfault: 110<br>User Name: test.sabah@sabah.gov.my<br>Security Settings<br>Connection security: None<br>Authentication method: NTLM<br>V |
| Outgoing Server (SMTP)                                                                                                    | Server Settings                                                                                                    |
|                                                                                                    | Check for new messages at startup                                                                                                    |
| Account Actions V                                                                                                    | Check for new messages every 10 💭 minutes                                                                                                    |
| <ul> <li>Thunderbird Preferences</li> <li>Add-ons and Themes</li> </ul>                                                                                                    | Automatically download new messages Fetch headers only Leave messages on server For at most 14 A days                                                                                                    |
| (••) No messages to download                                                                                                    |                                                                                                    |

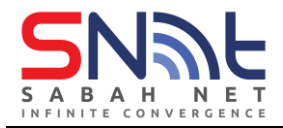

For IMAP, Server Name: mail.sabah.gov.my Select Port: 143 or 993

On the Security Settings section:

# **Connection security: None**

# Authentication method: NTLM

| <u>File E</u> dit <u>V</u> iew <u>G</u> o <u>M</u> essage <u>T</u> ools <u>H</u> elp                                                                                                    | ×                                                                                                    |
|----------------------------------------------------------------------------------------------------|----------------------------------------------------------------------------------------------------|
| Inbox Account                                                                                                    | t Settings X                                                                                                    |
| <ul> <li>Cotest sabah@sabah.gov.my</li> <li>Server Settings</li> <li>Copies &amp; Folders</li> <li>Composition &amp; Addressing</li> <li>Junk Settings</li> <li>Synchronization &amp; Storage</li> <li>End-To-End Encryption</li> <li>Pacura Pacointr</li> </ul> | Server Settings Server Type: IMAP Mail Server Server Name: mail.sabah.gov.my Port: 143 Default: 143 User Name: test.sabah@sabah.gov.my Security Settings                                                             |
| ✓ ■ Local Folders<br>Junk Settings                                                                                                    | Connection sec <u>u</u> rity: None ~<br>Authent <u>i</u> cation method: NTLM ~                                                                                                    |
| Disk Space                                                                                                    | Server Settings                                                                                                    |
| Account Actions 🗸 🗸                                                                                                    |                                                                                                    |
| <ul> <li>Thunderbird Preferences</li> <li>Add-ons and Themes</li> </ul>                                                                                                    | <ul> <li>Check for new messages every 10 minutes</li> <li>Allow immediate server notifications when new messages arrive</li> <li>When I delete a message:</li> <li>Move it to this folder: Choose Folder </li> </ul> |
| (••)                                                                                                    |                                                                                                    |

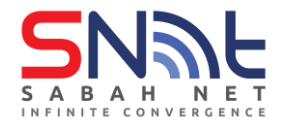

2.1.7 For the outgoing server settings, both POP3 and IMAP are the same. Go to Outgoing Server (SMTP), select the default server and click Edit...

| File Edit View Go Message Tools Help                                                                                                    | - □ ×                                                                                                    |
|----------------------------------------------------------------------------------------------------|----------------------------------------------------------------------------------------------------|
| <ul> <li>Copies &amp; Folders</li> <li>Composition &amp; Addressing</li> <li>Junk Settings</li> <li>Disk Space</li> <li>End-To-End Encryption</li> <li>Return Receipts</li> <li>Clocal Folders</li> <li>Junk Settings</li> </ul> | Outgoing Server (SMTP) Settings<br>When managing your identities you can use a server from this list by<br>selecting it as the Outgoing Server (SMTP), or you can use the default<br>server from this list by selecting "Use Default Server".<br>Test. sabah@sabah.gov.mysabah.gov.my (Default)<br>Edit<br>Remove<br>Set_Default |
| Disk Space                                                                                                    | Details of selected server:                                                                                                    |
| Account Actions ✓<br>★ Thunderbird Preferences<br>★ Add-ons and Themes                                                                                                    | Description: <not specified=""><br/>Server Name: .sabah.gov.my<br/>Port: <not specified=""><br/>User Name: test.sabah@sabah.gov.my<br/>Authentication method: <not specified=""></not></not></not>                                                                                                    |
| <ul> <li>Aud-ons and Themes</li> <li>No messages to download</li> </ul>                                                                                                    | Connection Security: None                                                                                                    |

Follow the settings below for both POP3 or IMAP, when done click OK

Server Name: smtp.sabah.gov.my

Port: 25

Connection security: none

Authentication method: Password, transmitted insecurely

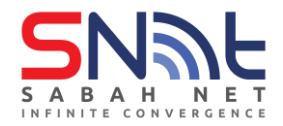

| <u>File E</u> dit <u>V</u> iew <u>G</u> o <u>M</u> essage <u>T</u> oo | ls <u>H</u> elp        |                                                                                 |                        | - 0          | × |
|-----------------------------------------------------------------------|------------------------|---------------------------------------------------------------------------------|------------------------|--------------|---|
| ⊡ Inbox                                                               | Account Settings       | ×                                                                               | <b></b>                |              |   |
|                                                                       | Outgo                  | oing Server (SMTP) Set                                                          | tings                  |              | Â |
| ✓                                                                     | ov.my                  | J ( /                                                                           | 5                      |              |   |
| Server Settings                                                       | When ma                | anaging your identities you can                                                 | use a server from      | this list by |   |
| Copies & Folders                                                      |                        | SMTP Server                                                                     | × can use              | the default  |   |
| Composition & Adc                                                     |                        |                                                                                 | er".                   |              |   |
| Junk Settings                                                         | Settings               |                                                                                 | efault)                | A <u>d</u> d |   |
| Disk Space                                                            | Description:           |                                                                                 |                        | Edit         |   |
| End-To-End Encrypt                                                    | Server Name: smtp.sal  | bah.gov.mv                                                                      |                        |              |   |
| Return Receipts                                                       | Darti 25               | A sefective 507                                                                 |                        |              |   |
| ✓ □Local Folders                                                      | <u>Port.</u> 25        | verault.367                                                                     |                        |              |   |
| Junk Settings                                                         | Security and Authen    | tication                                                                        |                        |              |   |
| Disk Space                                                            | Connection security:   | None                                                                            | ~ )                    |              |   |
| 🔁 Outgoing Server (SI                                                 |                        |                                                                                 |                        |              |   |
|                                                                       | Authentication method: | Password, transmitted insecurely                                                | <u> </u>               |              |   |
| <u>A</u> ccount Actions                                               | User Na <u>m</u> e:    | test.sabah@sabah.gov.my                                                         |                        |              |   |
|                                                                       |                        | ОК                                                                              | Cancel                 |              |   |
| 🗱 Thunderbird Pre                                                     |                        |                                                                                 | <i>///</i> , <b></b> у |              |   |
| 👍 Add-ons and The                                                     | emes Authen            | tication method: <not specifie<="" th=""><th>d&gt;</th><th></th><th></th></not> | d>                     |              |   |
|                                                                       | Con                    | nection Security: None                                                          |                        |              |   |
| (*) No messages to download                                           |                        |                                                                                 |                        |              | v |
|                                                                       |                        |                                                                                 |                        |              |   |

2.1.8 Close the Account Settings tab and go to the Inbox tab.

| Eile <u>E</u> dit <u>V</u> iew <u>Go M</u> essage <u>I</u> ools <u>H</u> elp<br>☑ Inbox | Settings 🗙                                                                                                    |
|-----------------------------------------------------------------------------------------|----------------------------------------------------------------------------------------------------|
| ✓ ☑ <u>test.sabah@sabah.gov.my</u> Server Settings                                      | Outgoing Server (SMTP) Settings<br>When managing your identities you can use a server from this list by                            |
| Copies & Folders<br>Composition & Addressing                                            | selecting it as the Outgoing Server (SMTP), or you can use the default<br>server from this list by selecting "Use Default Server". |
| Junk Settings                                                                           | test.sabah@sabah.gov.my - smtp.sabah.gov.my (Defa A <u>d</u> d                                                                     |
| Disk Space<br>End-To-End Encryption                                                     | <u>E</u> dit                                                                                                    |
| Return Receipts                                                                         | Re <u>m</u> ove                                                                                                    |
| Local Folders                                                                           | Cat Default                                                                                                    |
| Junk Settings                                                                           | < > Sei Derautt                                                                                                    |
| Disk Space                                                                              |                                                                                                    |
| Outgoing Server (SMTP)                                                                  | Details of selected server:                                                                                                    |
| Account Actions V                                                                       | Description: <not specified=""><br/>Server Name: smtp.sabah.gov.my<br/>Port: 25</not>                                              |
| Thunderbird Preferences                                                                 | User Name: test.sabah@sabah.gov.mv                                                                                                 |
| Add-ons and Themes                                                                      | Authentication method: Password, transmitted insecurely<br>Connection Security: None                                               |
| (M) No messages to download                                                             |                                                                                                    |

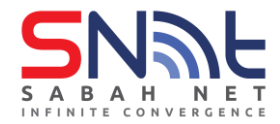

2.1.9 Click **Get Messages**, type in your Sabah Gov email password and click **Sign in**. (Optional: tick the box the arrow is pointing to remember password)

| <ul> <li>test.sabah@sabah.gov.my</li> <li>Get Messages</li> <li>Write</li> <li>Chat</li> <li>Address Book</li> <li>Tag</li> <li>Folders</li> <li>Enter your password for test.sabah@sabah.gov.my</li> <li>Enter your password for test.sabah@sabah.gov.my on mail.sabah.gov.my</li> <li>Enter your password for test.sabah@sabah.gov.my on mail.sabah.gov.my</li> <li>Use Password Manager to remember this password.</li> </ul>                                                                                                    | ov.my: |  |  |  |  |  |
|----------------------------------------------------------------------------------------------------|--------|--|--|--|--|--|
| Get Messages       Write       Chat       Address Book       Tag         Folders       •••         Enter your password for test.sabah@sabah.gov.my         Image: Chat with the password for test.sabah@sabah.gov.my         Image: Chat with the password for test.sabah@sabah.gov.my         Image: Chat withe password for test.sabah@sabah.gov.my                        | ov.my: |  |  |  |  |  |
| Folders       •••         Enter your password for test.sabah@sabah.gov.my         Image: Control of the stabah@sabah.gov.my on mail.sabah.gov.my         Image: Control of the stabah@sabah.gov.my on mail.sabah.gov.my         Image: Control of the stabah@sabah.gov.my on mail.sabah.gov.my         Image: Control of the stabah@sabah.gov.my on mail.sabah.gov.my         Image: Control of the stabah@sabah.gov.my on mail.sabah.gov.my         Image: Control of the stabah@sabah.gov.my on mail.sabah.gov.my         Image: Control of the stabah@sabah.gov.my on mail.sabah.gov.my         Image: Control of the stabah@sabah.gov.my on mail.sabah.gov.my         Image: Control of the stabah@sabah.gov.my on mail.sabah.gov.my         Image: Control of the stabah@sabah.gov.my on mail.sabah.gov.my         Image: Control of the stabah@sabah.gov.my on mail.sabah.gov.my         Image: Control of the stabah@sabah.gov.my         Image: Control of the stabah@sabah.gov.my         Image: Control of the stabah@sabah.gov.my         Image: Control of the stabah@sabah.gov.my         Image: Control of the stabah@sabah.gov.my         Image: Control of the stabah@sabah.gov.my         Image: Control of the stabah@sabah.gov.my         Image: Control of the stabah@sabah.gov.my         Image: Control of the stabah@sabah.gov.my         Image: Control of the stabah@sabah.gov.my         Image: Control of the stabah@sabah.gov.my <th>ov.my:</th> | ov.my: |  |  |  |  |  |
| Enter your password for test.sabah@sabah.gov.my  Enter your password for test.sabah@sabah.gov.my on mail.sabah.gov.my Use Password Manager to remember this password.                                                                                                    | ov.my: |  |  |  |  |  |
| <ul> <li>Enter your password for test.sabah@sabah.gov.my on mail.sabah.go</li> <li>Use Password Manager to remember this password.</li> </ul>                                                                                                    | ov.my: |  |  |  |  |  |
| Use Password Manager to remember this password.                                                                                                    |        |  |  |  |  |  |
| Set Up Another Account                                                                                                    |        |  |  |  |  |  |
| (••) test.sabah@sabah.gov.my: Connected to mail.sabah.gov.my                                                                                                    |        |  |  |  |  |  |

2.1.10 You should be able to receive emails if all is correct.

| <u>F</u> ile <u>E</u> dit <u>V</u> iew <u>G</u> o <u>M</u> essage <u>T</u> o<br>☑ Inbox | ols <u>H</u> elp |      |          | ÷        | ¥E      | - (                |          | ×                 |
|-----------------------------------------------------------------------------------------|------------------|------|----------|----------|---------|--------------------|----------|-------------------|
| Get Messages 🗸 🖋 Write                                                                  | Chat             | 🛃 Ac | ldress B | Book 🔊   | Tag 🗸 🛛 | <b>V</b> Quick Fil | ter 🔎    |                   |
| Folders •••                                                                             | \$x [            | ាជ   |          | <b>D</b> | 2       | Filter these       | messages | <ct< th=""></ct<> |
| ✓                                                                                       | ኑ ★ 🛛            | ) == | J        | Subject  | Corr    | espondents         | Date 🔨   | ₽₽                |
| Trash                                                                                   | \$7              | •    | ଚ \star  | Test     | test    | dr@sabah           | 5/10     | ^                 |
| ✓ ☐ Local Folders                                                                       | 1                | •    | 9 *      | Test     | test    | dr@sabah           | 5/10     |                   |
| 🔟 Trash                                                                                 | 1                | •    | 9 *      | Test     | test    | dr@sabah           | 5/10     |                   |
| 🔁 Outbox                                                                                | 1                | •    | 9 *      | Test     | test    | dr@sabah           | 5/10     |                   |
|                                                                                         | ~~               | •    | N #      | Tect     | tect    | dr@cahah           | 5/10     | ~                 |
|                                                                                         |                  |      |          |          |         |                    |          |                   |
|                                                                                         |                  |      |          |          |         |                    |          |                   |
|                                                                                         |                  |      |          |          |         |                    |          |                   |
|                                                                                         |                  |      |          |          |         |                    |          |                   |
|                                                                                         |                  |      |          |          |         |                    |          |                   |
|                                                                                         |                  |      |          |          |         |                    |          |                   |
|                                                                                         |                  |      |          |          |         |                    |          |                   |
|                                                                                         |                  |      |          |          |         |                    |          |                   |
|                                                                                         |                  |      |          |          |         |                    |          |                   |
| (**)                                                                                    |                  |      |          |          |         | Unread: 478        | Total: 4 | 78                |
|                                                                                         |                  |      |          |          |         |                    |          |                   |

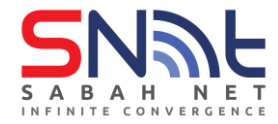

2.1.11 **Optional:** Configure Authenticated SMTP server (Works on both POP and IMAP)

- a) Open Mozilla Thunderbird and under the Tools menu select Accounts Settings..
- b) Select Outgoing Server (SMTP)
- c) Edit your default outgoing server
- d) Follow the settings from the diagram on the next page and click OK.

| <u>F</u> ile <u>E</u> dit <u>V</u> iew <u>G</u> o <u>M</u> essage <u>T</u> oo | ls <u>H</u> elp                          | – 🗆 ×                        |
|-------------------------------------------------------------------------------|------------------------------------------|------------------------------|
| 🖸 Inbox                                                                       | Account Settings ×                       | <b>₩</b> 12                  |
|                                                                               |                                          | ^                            |
| ✓ ☑ test.sabah@sabah.                                                         | SMTP Server                              | × us                         |
| Server Settings                                                               |                                          | 5-                           |
| Copies & Folders                                                              | Cattin ar                                | e a server from this list    |
| Composition & Ad                                                              | Setungs                                  | P), or you can use the       |
| Junk Settings                                                                 | Description:                             | e Default Server".           |
| Synchronization &                                                             | Server Name: Casmtp.sabah.gov.my         | ı <b>h.gov.</b> A <u>d</u> d |
| End-To-End Encryp                                                             | Port: 587 Default:587                    | Edit                         |
| Return Receipts                                                               |                                          |                              |
| 🗠 🛅 Local Folders                                                             | Security and Authentication              | Damaya                       |
| tourte d'autorité                                                             | Co <u>n</u> nection security: STARTTLS ~ | <u>Remove</u>                |
| <u>A</u> ccount Action                                                        | Authentication method: Normal password   | Se <u>t</u> Default          |
| ىد                                                                            | User Name: test.sabah@sabah.gov.my       |                              |
| *                                                                             |                                          |                              |
| ÷.                                                                            | OK Cancel                                |                              |
|                                                                               | Server Name: asmtp.saba                  | ah.gov.my                    |
| (••)                                                                          |                                          |                              |

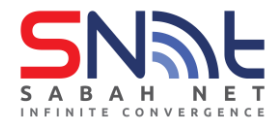

### 2.2 Windows Live Mail Client

2.2.1 Open Windows Live Mail. Click Accounts Tab and Click Email button

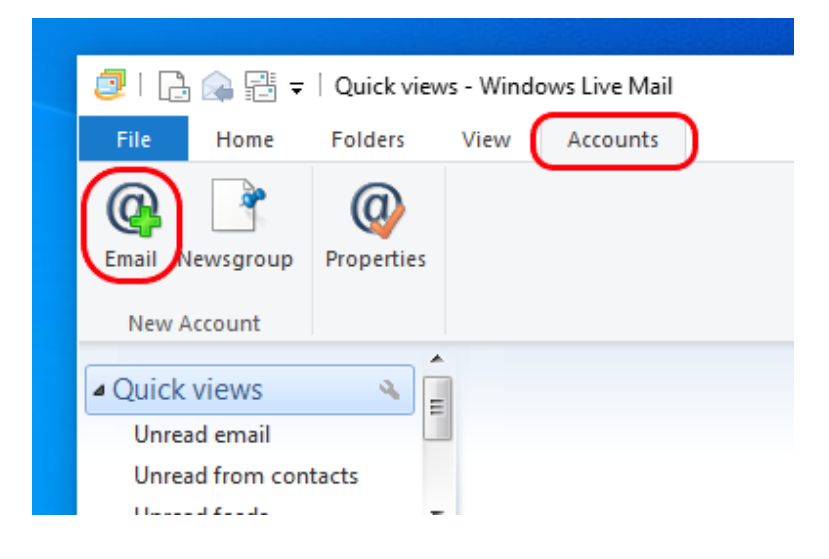

2.2.2 In Add Your Email Accounts page, Type the following information for

# Email Address, Password and Display Name

#### Tick Manually configure server settings

Click Next Button

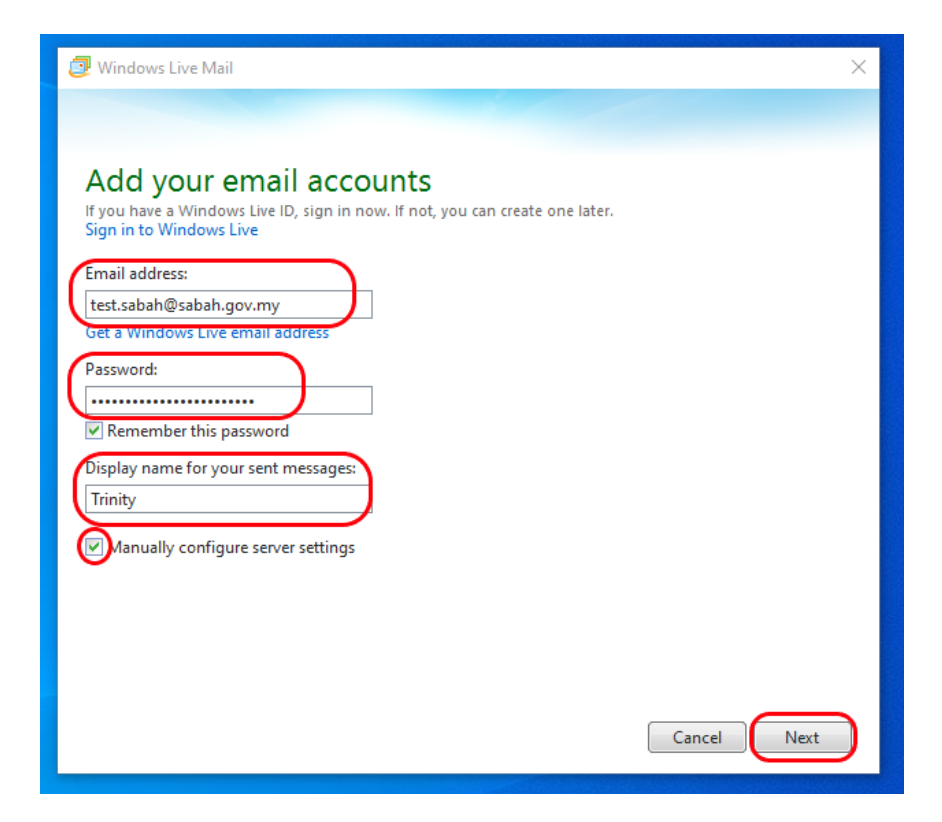

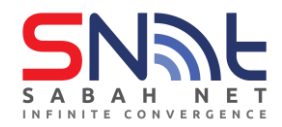

**2.2.3** For **POP** email configuration:

Under Incoming Server Information:

For Server Type, select POP

For Server Address, enter:

mail.sabah.gov.myFor Port, type: 110

# Under Outgoing Server Information:

For Server Address, type: smtp.sabah.gov.myFor Port, type: 25

| 🥏 Windows Live Mail                                                                                                    | ×                                                                                                    |
|----------------------------------------------------------------------------------------------------|----------------------------------------------------------------------------------------------------|
| Configure server settings, contact your ISP or n         If you don't know your email server settings, contact your ISP or n         Incoming server information       Outgoin         Server type:       Outgoin         POP       Into mail.sabah.gov.my         Server address:       Port:         mail.sabah.gov.my       Into         Clear text       Clear text         Logon user name:       test.sabah | etwork administrator.<br>g server information<br>dress:<br>bah.gov.my<br>res a secure connection (SSL)<br>res authentication |
| (                                                                                                    | Cancel Back Next                                                                                                    |

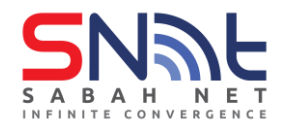

**2.2.4** For **IMAP** email configuration:

Under Incoming Server Information: For Server Type, select IMAP For Server Address, type: mail.sabah.gov.myFor Port, type: 143 Optional: Tick box: Requires a secure connection (SSL)

Under Outgoing Server Information:

For Server Address, type:

smtp.sabah.gov.myFor Port, type: 25

| 🥏 Windows Live Mail                                                                  |                                                                                                    | ×             |
|--------------------------------------------------------------------------------------|----------------------------------------------------------------------------------------------------|---------------|
| Configure server settings<br>If you don't know your email server settings, contact y | our ISP or network administrator.                                                                                                    |               |
| Incoming server information<br>Server type:<br>IMAP                                  | Outgoing server information<br>server address:<br>smtp.sabah.gov.my<br>Requires a secure connection (SSL)<br>Requires authentication | ]             |
| Logon user name:<br>test.sabah                                                       | Cancel Back Next                                                                                                    | $\rightarrow$ |

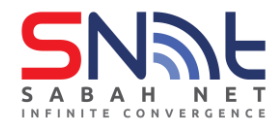

2.2.5 Click Next button and Finish button

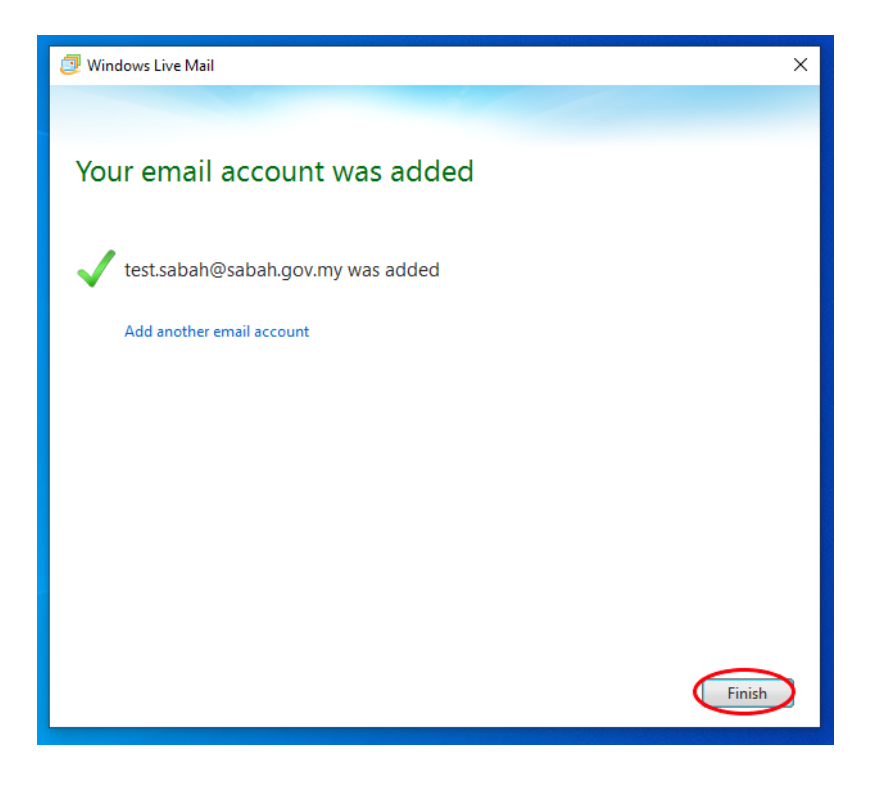

- **2.2.6 Optional:** Configure Authenticated SMTP server (Apply to POP3 **ONLY**)
  - a) On Windows Live Mail, click File > Options > Email accounts.

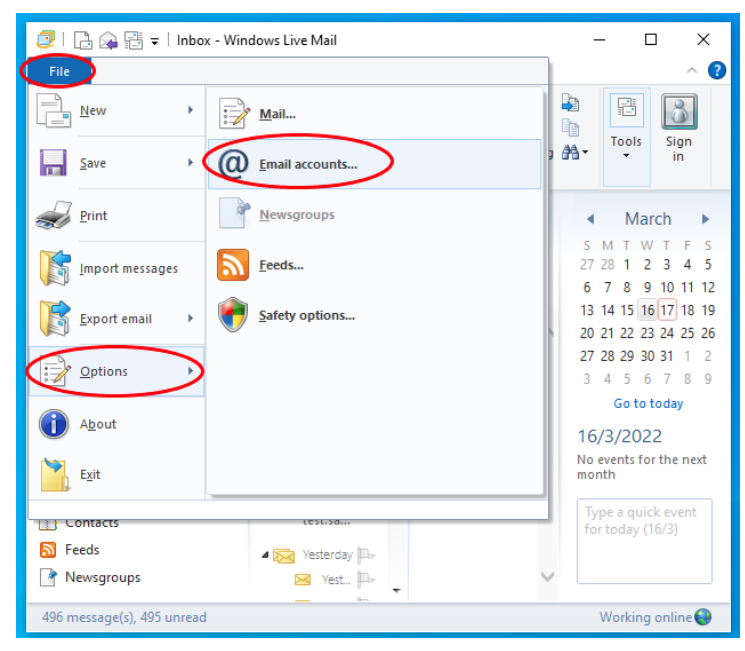

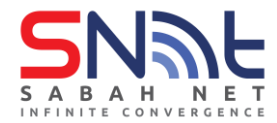

b) On Accounts window, click the **Default Account** and click **properties**.

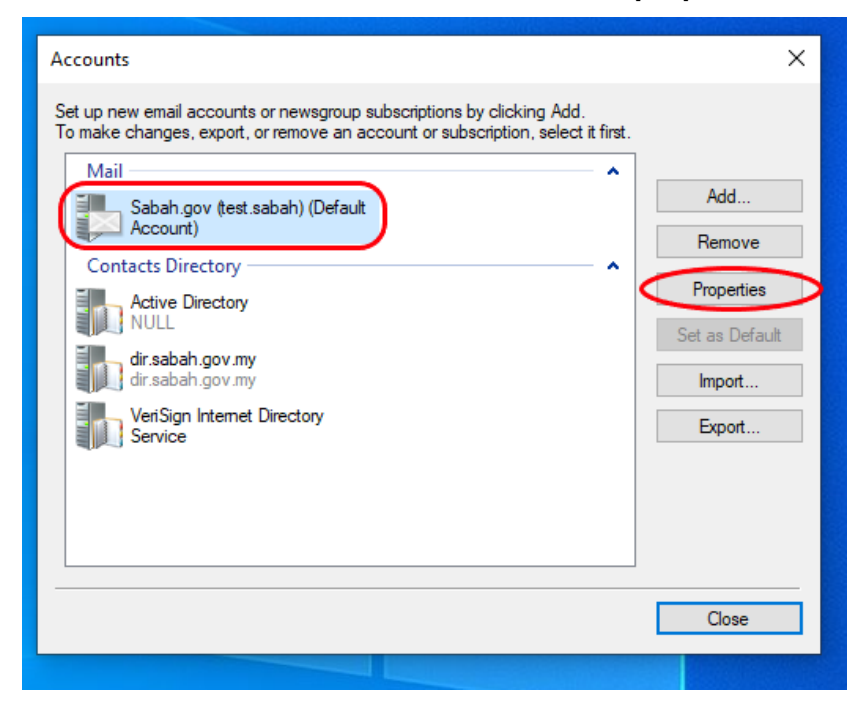

c) On the Sabah.gov (name) Properties, under Outgoing Mail (SMTP) > change Outgoing Mail to asmtp.sabah.gov.my > Tick box "My Server requires authentication" > Click Settings.. > Select Log on using and fill in your email and password then click OK.

| 🖺 Sabah.gov (test.sabah)                                                  | Properties                                                          | ×                                     |                                                                    |
|---------------------------------------------------------------------------|---------------------------------------------------------------------|---------------------------------------|--------------------------------------------------------------------|
| General Servers Security<br>Server Information<br>My incoming mail server | Advanced                                                            |                                       |                                                                    |
| Incoming mail (POP3):                                                     | mail.sabah.gov.my                                                   | Outgoing Mail Server                  | ×                                                                  |
| Outgoing mail (SMTP):<br>Incoming Mail Server                             | asmtp.sabah.gov.my                                                  | Logon Information<br>Use same setting | s as my incoming mail server                                       |
| Password:                                                                 | Remember password                                                   | Account name:<br>Password:            | test.sabah@sabah.gov.my                                            |
| Log on using clear te     Log on using secure     Log on using authent    | ext authentication<br>password authentication<br>ticated POP (APOP) | Log on using S                        | Remember password     Secure Password Authentication     OK Cancel |
| Outgoing Mail Server                                                      | uthentication                                                       | Settings                              |                                                                    |
|                                                                           | OK Cancel                                                           | Apply                                 |                                                                    |

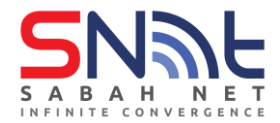

d) Go to Advanced tab and change the Outgoing mail (SMTP) to 587 > Click Apply > OK

| 🐌 Sabah.gov (test.sabah) Properties 🛛 🗙             |
|-----------------------------------------------------|
| General Servers Security Advanced                   |
| Server Port Numbers                                 |
| Outgoing mail (SMTP): 587 Use Defaults              |
| This server requires a secure connection (SSL)      |
| Incoming mail (POP3): 110                           |
| This server requires a secure connection (SSL)      |
| Server Timeouts                                     |
| Short Long 1 minute                                 |
| Sending                                             |
| Break apart messages larger than 60 🗧 KB            |
| Delivery                                            |
| Leave a copy of messages on server                  |
| Remove from server after 5 and day(s)               |
| Remove from server when deleted from Deleted items. |
|                                                     |
|                                                     |

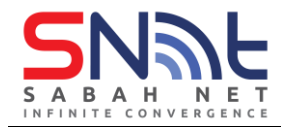

# 2.3 Windows Mail App

\*Note: This mail app can only setup Sabah Gov email using POP/IMAP

2.3.1 Open the Mail App on your computer.

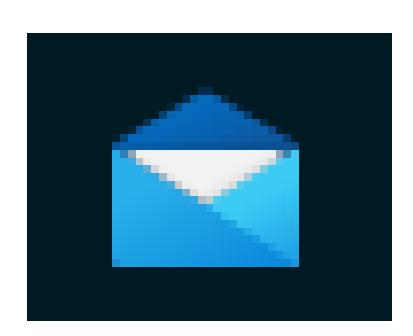

#### 2.3.2 Select POP, IMAP

| Add an             | account >                                                        | <   |  |
|--------------------|------------------------------------------------------------------|-----|--|
| 0                  | Outlook.com<br>Outlook.com, Live.com, Hotmail, MSN               |     |  |
| •                  | Create Free Account<br>Get a free personal Outlook email address |     |  |
| 0                  | Office 365<br>Office 365, Exchange                               |     |  |
| G                  | Google                                                           |     |  |
|                    | Yahoo!                                                           |     |  |
|                    | iCloud                                                           | 100 |  |
| (C)                | Other account<br>POP, IMAP                                       |     |  |
| \$                 | Advanced setup                                                   |     |  |
|                    |                                                                  |     |  |
| DECEMBER OF STREET |                                                                  |     |  |

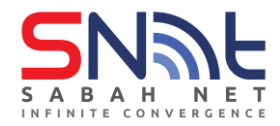

2.3.3 Type in your Sabah Gov Email address, you name, and password then click Sign in

|                       |                                                                             | - 🗆 ×         |
|-----------------------|-----------------------------------------------------------------------------|---------------|
|                       | Add an account X                                                            | punts         |
| + New mail            | Other account                                                               | dit settings. |
| A Accounts            | Some accounts require additional steps to sign in. Learn more Email address | 25            |
|                       | test.sabah@sabah.gov.my                                                     | nt            |
|                       | Sabah                                                                       |               |
|                       | Password                                                                    |               |
|                       | We'll save this information, so you don't have to sign in every time.       |               |
|                       |                                                                             |               |
|                       | Sign in X Cancel                                                            |               |
| Get your email on you | r phone                                                                     |               |
| ⊠ ඕ x <sup>A</sup> ♦  | 儆                                                                           |               |

### 2.3.4 Click Done

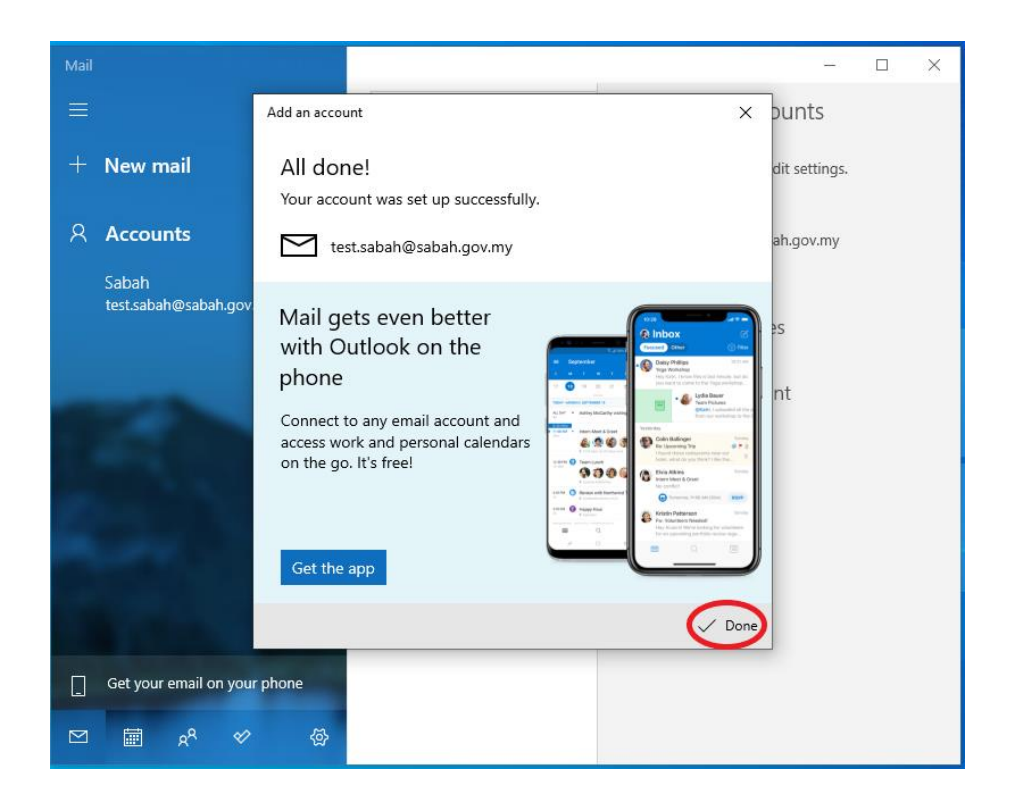

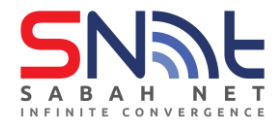

#### 2.3.5 Click Accounts then select your Sabah Gov Email account

| Inbox - Sabah                    |        | - 🗆 X                               |
|----------------------------------|--------|-------------------------------------|
|                                  | Search | < Manage accounts                   |
| + New mail                       | Inbox  | Select an account to edit settings. |
| R Accounts                       |        | Sabah<br>test.sabah@sabah.gov.my    |
| Sabah<br>test.sabah@sabah.gov.my |        | ල Link inboxes                      |
| Folders                          |        |                                     |
| Inbox                            |        | , Add decount                       |
| More                             |        |                                     |
| Des 1000                         |        |                                     |
| States and the second second     | Noth   | 1                                   |
| - 100 D.C.                       |        |                                     |
|                                  |        |                                     |
| Get your email on your phone     |        |                                     |
| 전 🗎 x <sup>4</sup> 🗇 🖗           |        |                                     |

2.3.6 Based on the image below, you will see this option circle in red start syncing for content. Do proceed to disconnect the Internet to stop the syncing. Remain disconnected until the email setup is completed.

| Account settings                                                  | ×   |
|-------------------------------------------------------------------|-----|
| Sabah account settings                                            | 0   |
| test.sabah@sabah.gov.my                                           | edi |
| User name                                                         |     |
| test.sabah@sabah.gov.my                                           | bal |
| Password                                                          |     |
|                                                                   | es  |
| Account name                                                      |     |
| Sabah                                                             | nı  |
|                                                                   |     |
| Change mailbox sync settings<br>Options for syncing your content. |     |
| Syncing your content                                              |     |
| Delete account<br>Remove this account from your device.           |     |
|                                                                   |     |
|                                                                   |     |
| rot                                                               |     |
| Save Cancel                                                       |     |
| Cancer                                                            |     |

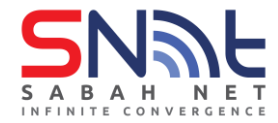

2.3.7 After it stop syncing, click **Change mailbox sync settings** to change the incoming and outgoing server

|                                                                                                    | × |
|----------------------------------------------------------------------------------------------------|---|
| Sabah account settings                                                                                                    |   |
| test.sabah@sabah.gov.my                                                                                                    |   |
| User name                                                                                                    |   |
| test.sabah@sabah.gov.my                                                                                                    |   |
| Password                                                                                                    |   |
| ••••                                                                                                    |   |
| Account name                                                                                                    |   |
| Sabah                                                                                                    |   |
|                                                                                                    |   |
| Change mailbox sync settings<br>Options for syncing your content.<br>Delete account<br>Remove this account from your device. |   |
| Change mailbox sync settings<br>Options for syncing your content.<br>Delete account<br>Remove this account from your device. |   |
| Change mailbox sync settings<br>Options for syncing your content.<br>Delete account<br>Remove this account from your device. |   |
| Change mailbox sync settings<br>Options for syncing your content.<br>Delete account<br>Remove this account from your device. |   |

#### 2.3.8 Select Advanced mailbox settings

| Account settings                                                                               | ×                                                                 |
|------------------------------------------------------------------------------------------------|-------------------------------------------------------------------|
| Sabah sync settings                                                                            |                                                                   |
| based on my usage                                                                              | ~                                                                 |
| If you get a lot of mail one day or<br>few days, we'll change your sync :<br>data and battery. | r don't check your account for a settings accordingly to save you |
| Currently syncing: every 2 hours                                                               |                                                                   |
| Always download full message                                                                   | ge and Internet images                                            |
| Download email from                                                                            |                                                                   |
| the last 3 months                                                                              | $\sim$                                                            |
| Send your messages using this na                                                               | ame                                                               |
| test.sabah                                                                                     |                                                                   |
| Sync options                                                                                   |                                                                   |
| Email                                                                                          |                                                                   |
| On                                                                                             |                                                                   |
| Advanced mailbox settings<br>Incoming and outgoing mail server info                            |                                                                   |
| Done                                                                                           | Cancel                                                            |

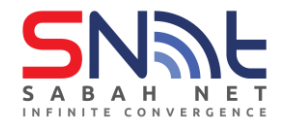

2.3.9 Change the mailbox settings by following the circled area from the image below

Incoming email server: mail.sabah.gov.my

Outgoing (SMTP) email server: smtp.sabah.gov.my

Tick the first 3 boxes under the outgoing email server setting

| Account settings                                          | × |
|-----------------------------------------------------------|---|
| Sabah sync settings<br>Send your messages using this name |   |
| Sabah                                                     |   |
| Sync options                                              |   |
| Email                                                     |   |
| On On                                                     |   |
| Incoming email server                                     | _ |
| mail.sabah.gov.my                                         | : |
| Outgoing (SMTP) email server                              |   |
| smtp.sabah.gov.my                                         |   |
| Outgoing server requires authentication                   |   |
| Use the same user name and password for sending email     |   |
| Require SSL for incoming email                            |   |
| Require SSL for outgoing email                            |   |
| Done Cancel                                               |   |

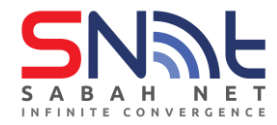

2.3.10 Retype your Sabah Gov Email password for authentication and click Save

| Account settings                                                  |          | × |
|-------------------------------------------------------------------|----------|---|
| Sabah account settings                                            |          |   |
| test.sabah@sabah.gov.my                                           |          |   |
| User name                                                         |          |   |
| test.sabah@sabah.gov.my                                           |          |   |
| Password                                                          |          |   |
|                                                                   |          |   |
| Account name                                                      |          |   |
| Sabah                                                             |          |   |
| Change mailbox sync settings<br>Options for syncing your content. |          |   |
| Delete account                                                    |          |   |
| Remove this account from your device.                             |          |   |
|                                                                   |          |   |
|                                                                   |          |   |
|                                                                   |          |   |
| Sava                                                              | <u> </u> |   |
| Nava                                                              | ( 20200) |   |

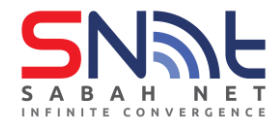

2.3.11 Turn back on the Internet connection and try send a test mail to another Sabah Gov email user. The first email sending out from this newly setup Sabah Gov email will take some minutes to send out. After that, the other emails sending out from this Sabah Gov email will not have this issue. Therefore, your Sabah Gov email is ready to be used.

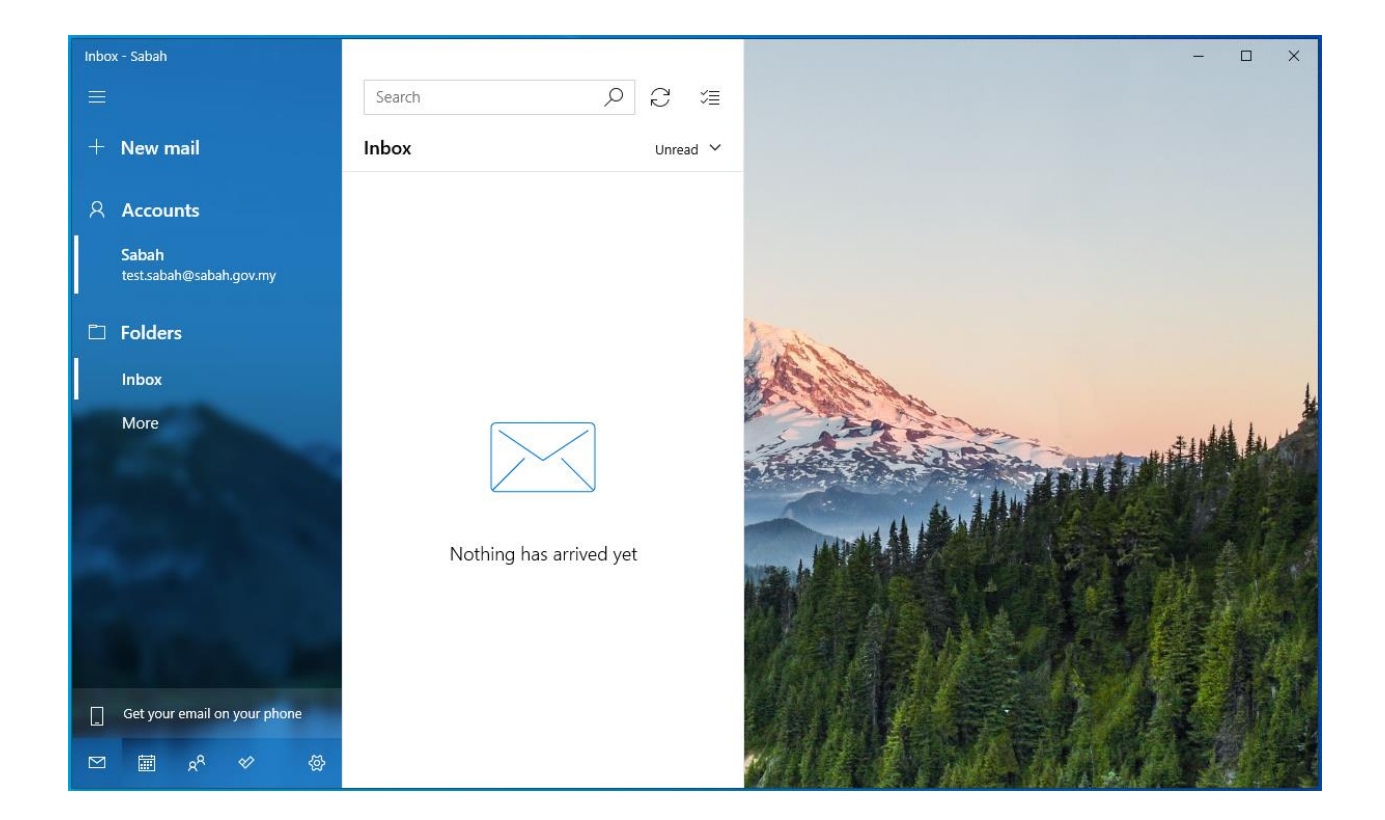

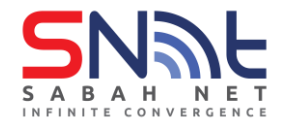

# 2.4 Outlook Express

2.4.1 In Microsoft Outlook Express, from the **Tools** menu, select **Accounts...** 

| 🗐 Outlook Express         |                                            |                  |             |                                 | × |
|---------------------------|--------------------------------------------|------------------|-------------|---------------------------------|---|
| File Edit View            | ols Message Help                           |                  |             |                                 |   |
|                           | Send and Receive                           | >                |             |                                 |   |
| Create Mail S             | Synchronize All                            |                  |             |                                 |   |
| 💐 Outlook Expi            | Synchronize Folder<br>Mark for Offline     | ,                |             |                                 |   |
| Folders                   | Address Daish                              | Chill, Chiffe, D |             | Go to <b>msn</b> 🍕              |   |
| 🔄 Outlook Express         | Address Book<br>Add Sender to Address Book | Ctri+Snirt+B     |             |                                 | Ê |
| 🙀 Inbox (52)              | Message Rules                              | >                | a Message   | Identities <del>•</del>         |   |
| Sent Items                | IMAP Folders                               |                  | in appear   | Use the preview                 |   |
| Drafts                    | Accounts                                   |                  | Jaadyes III | pane to quickly<br>open or save | - |
| Contacts -                | Options                                    |                  |             | file<br>attachments.            |   |
| Sabah.test                | Kead Mail                                  |                  |             | Select a message                |   |
|                           | Newsgroups                                 |                  |             | file. Click on the              | ~ |
| Configures your accounts. |                                            |                  |             |                                 |   |

2.4.2 Go to the Mail tab and from the Add menu, select Mail.

| ccount | Туре | Connection | Remove         | News              |
|--------|------|------------|----------------|-------------------|
|        |      |            | Properties     | Directory Service |
|        |      |            | Set as Default |                   |
|        |      |            | Import         |                   |
|        |      |            | Export         |                   |
|        |      |            | Set Order      |                   |

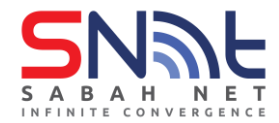

2.4.3 In the Display Name field, enter your full name and click Next.

| Internet Connection Wizard                                  |                                                   |                         | ×        |
|-------------------------------------------------------------|---------------------------------------------------|-------------------------|----------|
| Your Name                                                   |                                                   |                         | ×        |
| When you send e-mail, your n<br>Type your name as you would | ame will appear in the From<br>like it to appear. | field of the outgoing r | nessage. |
| Display name: S                                             | mith John <br>r example: John Smith               |                         |          |
|                                                             |                                                   |                         |          |
|                                                             |                                                   |                         |          |
|                                                             | < Back                                            | Next >                  | Cancel   |

2.4.4 In the E-mail address field, enter your email address and click Next.

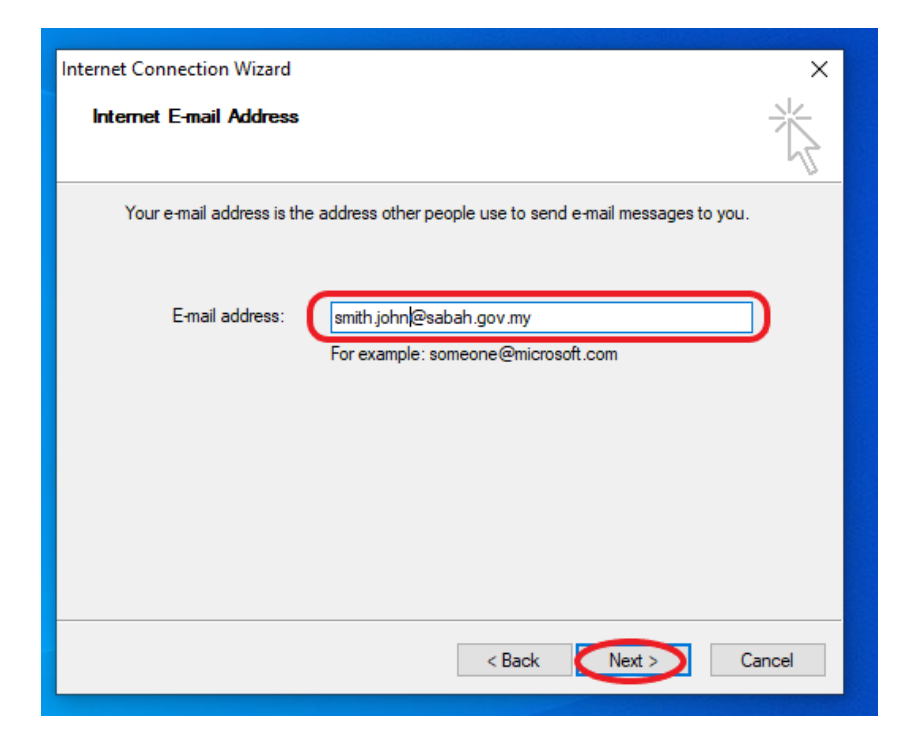

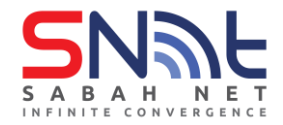

2.4.5 On the E-mail Server Names page, complete your information as follows: My incoming mail server is a POP3 or IMAP.

Incoming mail (POP3, IMAP or HTTP) server: mail.sabah.gov.my

Outgoing mail (SMTP) server: smtp.sabah.gov.my

| Internet Connection Wizard                                          | ×     |
|---------------------------------------------------------------------|-------|
| E-mail Server Names                                                 | 米     |
| My incoming mail server is a POP3 server.                           | ~~    |
|                                                                     |       |
| Incoming mail (POP3, IMAP or HTTP) server:<br>mail.sabah.gov.my     |       |
| An SMTP server is the server that is used for your outgoing e-mail. |       |
| smtp.sabah.gov.my                                                   |       |
|                                                                     |       |
| < Back Next > C                                                     | ancel |
|                                                                     |       |

2.4.6 In the Account name and Password fields, enter your Sabah Gov email address and password, and then click next

| Internet Connection Wizard                                                                                                    | ×     |
|----------------------------------------------------------------------------------------------------|-------|
| Internet Mail Logon                                                                                                    | ž     |
| Type the account name and password your Internet service provider has given you.                                                                                                    |       |
| Account name:                                                                                                    |       |
| Password:                                                                                                    |       |
| If your Internet service provider requires you to use Secure Password Authentication<br>(SPA) to access your mail account, select the "Log On Using Secure Password<br>Authentication (SPA)" check box. |       |
| Log on using Secure Password Authentication (SPA)                                                                                                    |       |
| < Back Next > Ca                                                                                                    | incel |

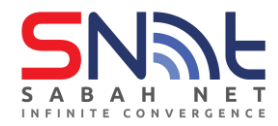

#### 2.4.7 Click Finish button

| Internet Connection Wizard                                                          | ×      |
|-------------------------------------------------------------------------------------|--------|
| Congratulations                                                                     | 棪      |
| You have successfully entered all of the information required to set up your accour | nt.    |
| To save these settings, click Finish.                                               |        |
|                                                                                     |        |
|                                                                                     |        |
|                                                                                     |        |
|                                                                                     |        |
|                                                                                     |        |
|                                                                                     |        |
|                                                                                     |        |
|                                                                                     |        |
| < Back Finish                                                                       | Cancel |
|                                                                                     |        |

2.4.8 Again, from Microsoft Outlook Express, click Tools > Accounts...

| 🗐 Outlook Express         |                                        |              |            |                      |   |
|---------------------------|----------------------------------------|--------------|------------|----------------------|---|
| File Edit View To         | ols Message Help                       |              |            | 1                    | 7 |
|                           | Send and Receive                       | >            |            |                      |   |
| Create Mail S             | Synchronize All                        |              |            |                      |   |
| 😂 Outlook Expi            | Synchronize Folder<br>Mark for Offline | >            |            |                      |   |
| Folders                   |                                        | 0.1.01.0.0   |            | Go to <b>msn</b> M   | _ |
| Outlook Express           | Address Book                           | Ctrl+Shift+B |            |                      |   |
| E- Cocal Folders          | Add Sender to Address Book             |              | a Message  | . Identities 🗸       |   |
| Outbox                    | Message Rules                          | >            |            | Tip of the days Y    |   |
| 🖓 🍅 Sent Items            | IMAP Folders                           |              | -          | Tip of the day ×     |   |
| 🗊 Deleted Iter            | $\frown$                               |              | essages in | Use the preview      |   |
| 🔄 🖓 Drafts                | Accounts                               |              | J.         | open or save         |   |
| Contacts T                | Options                                |              |            | file<br>attachments. |   |
| EiSabah.test              | Read Mail                              |              |            | Select a message     |   |
|                           |                                        | -            |            | with an attached     |   |
|                           | Newsgroups                             |              | 2          | file. Click on the   | Ť |
| Configures your accounts. |                                        |              |            |                      |   |
|                           |                                        |              |            |                      |   |

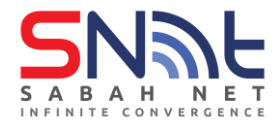

2.4.9Go to Account name that was created from above steps. Then click **Properties** button

| Internet                                                                           | Accounts                                                                                                    |                                                                                                    |                                                                                                    | ? 💌                                                        |
|------------------------------------------------------------------------------------|----------------------------------------------------------------------------------------------------|----------------------------------------------------------------------------------------------------|----------------------------------------------------------------------------------------------------|------------------------------------------------------------|
| All                                                                                | Mail News                                                                                                    | Directory Service                                                                                                    |                                                                                                    | Add ►                                                      |
| Acco<br>Ma<br>Ma<br>Ma<br>Ma<br>Ma<br>Ma<br>Ma<br>Ma<br>Ma<br>Ma<br>Ma<br>Ma<br>Ma | ount<br>ctive Directory<br>igfoot Internet<br>ir.sabah.gov.my<br>ail.sabah.gov.my<br>eriSign Internet<br>VhoWhere Inter | Type<br>directory service<br>directory service<br>directory service<br>mail (default)<br>directory service<br>directory service | Connection<br>Local Area Network<br>Local Area Network<br>Any Available<br>Any Available<br>Local Area Network<br>Local Area Network | Remove<br>Properties<br>Set as Default<br>Import<br>Export |
|                                                                                    |                                                                                                    |                                                                                                    |                                                                                                    | Set Order Close                                            |

2.4.10 Go to Servers Tab, make sure all information under Server Information and Incoming Mail Server are set correctly according the image below

| 🖷 mail.s                                    | abah.gov.    | my Properti     | es         |          | ?     | ×   |
|---------------------------------------------|--------------|-----------------|------------|----------|-------|-----|
| General                                     | Servers      | Connection      | Security   | Advanced |       |     |
| Server                                      | Information  |                 |            |          |       | _   |
| My in                                       | coming ma    | ail server is a | POP3       | server.  |       |     |
| Incor                                       | ming mail (F | POP3): mail     | .sabah.gov | .my      |       |     |
| Outg                                        | oing mail (S | SMTP): smt      | o.sabah.go | v.my     |       |     |
| Incoming Mail Server                        |              |                 |            |          |       |     |
| Account name: test.sabah                    |              |                 |            |          |       |     |
| Pass                                        | word:        | •••             | •••••      | •••••    | ••••• |     |
| Remember password                           |              |                 |            |          |       |     |
| Log on using Secure Password Authentication |              |                 |            |          |       |     |
| Outgoing Mail Server                        |              |                 |            |          |       |     |
| My server requires authentication Settings  |              |                 |            |          |       |     |
|                                             |              |                 |            |          |       |     |
|                                             |              |                 |            |          |       |     |
|                                             |              |                 |            |          |       |     |
|                                             |              | OK              |            | Cancel   | Арр   | oly |

2.4.11 Go to Advanced Tab, Under Server Port Numbers area.

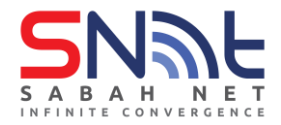

For <u>POP3</u>: you can choose to use Port **110** or use port **995** by ticking **"This serverrequires a secure connection (SSL)** 

For <u>IMAP</u>: you can choose to use Port **143** or use port **993** by ticking "**This** serverrequires a secure connection (SSL)

| General Servers Connection Security Advanced Server Port Numbers Outgoing mail (SMTP): 25 |  |  |  |  |  |
|-------------------------------------------------------------------------------------------|--|--|--|--|--|
| Server Port Numbers                                                                       |  |  |  |  |  |
| Outgoing mail (SMTP): 25 Use Defaults                                                     |  |  |  |  |  |
|                                                                                           |  |  |  |  |  |
| This server requires a secure connection (SSL)                                            |  |  |  |  |  |
| Incoming mail (POP3):                                                                     |  |  |  |  |  |
| This server requires a secure connection (SSL)                                            |  |  |  |  |  |
| Server Timeouts                                                                           |  |  |  |  |  |
| Short Long 1 minute                                                                       |  |  |  |  |  |
| Sending Break apart messages larger than 60 🗘 KB                                          |  |  |  |  |  |
| Delivery                                                                                  |  |  |  |  |  |
| Leave a copy of messages on server                                                        |  |  |  |  |  |
| Remove from server after 5 🖨 day(s)                                                       |  |  |  |  |  |
| Remove from server when deleted from 'Deleted Items'                                      |  |  |  |  |  |
|                                                                                           |  |  |  |  |  |
| OK Cancel Apply                                                                           |  |  |  |  |  |

2.4.12 Authenticated SMTP server is not supported for Outlook Express

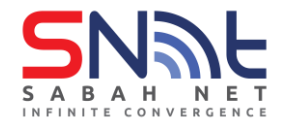

# 3.0 Microsoft Outlook (Exchange ActiveSync)

#### 3.0.1 Overview of Exchange ActiveSync

Exchange ActiveSync lets mobile phone users access their email, calendar, contacts, and tasks, and lets them continue to access this information when they're working offline.

Exchange ActiveSync is enabled by default. All users who have an Exchange mailbox setup on Microsoft Outlook can synchronize their mobile device with the Microsoft Exchange server.

#### **3.1** Setup of Microsoft Outlook

3.1.1 Open Microsoft Outlook and you will see this screen.

Type in your Sabah Gov Email address and click connect

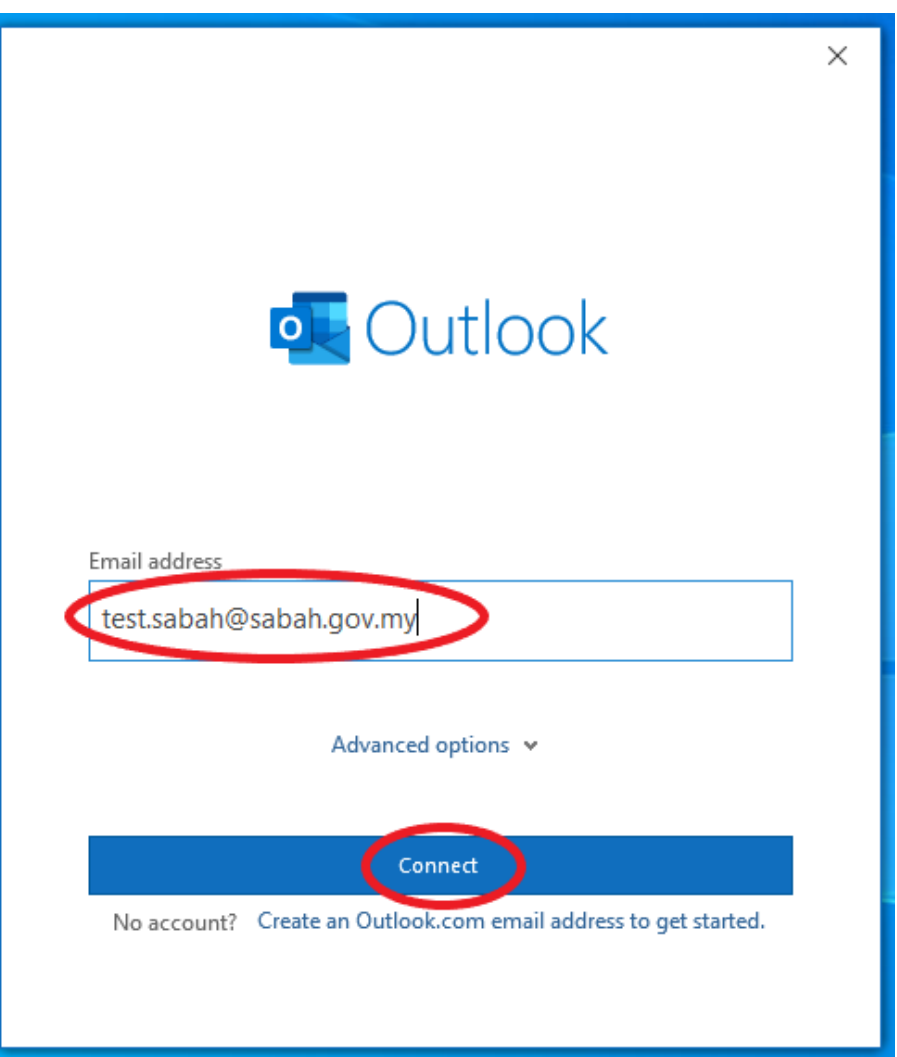

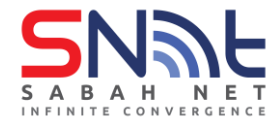

3.1.2 Select **Exchange** and wait for a dialogue box to appear

| outlook       |             |                             |        | × |
|---------------|-------------|-----------------------------|--------|---|
| Advanced setu | ip          |                             |        |   |
| Microsoft 365 | Outlook.com | Exchange                    | Google |   |
| POP           | ІМАР        | Exchange 2013<br>or earlier |        |   |
|               |             |                             |        |   |
| Go back       |             |                             |        |   |

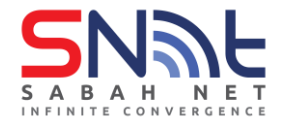

3.1.3 Type in your Sabah Gov Email password,

Tick Remember my credentials and click OK

| Outlook                               | × |   |
|---------------------------------------|---|---|
| Adding test.sabah@sabah.gov.my        |   |   |
| • We're getting things ready          |   |   |
| Windows Security                      |   | × |
| Microsoft Outlook                     |   |   |
| Connecting to test.sabah@sabah.gov.my |   |   |
| test.sabah@sabah.gov.my               |   |   |
|                                       |   |   |
| Remember my credentials               |   |   |
| More choices                          |   |   |
| OK Cancel                             |   |   |
|                                       |   |   |

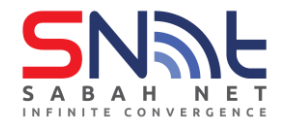

**3.1.4** After that, your Outlook account has successfully added.

Untick the Set up Outlook on my phone too and click Done

| -ccoun            |                                                     |      |
|-------------------|-----------------------------------------------------|------|
| ٩                 | test.sabah@sabah.gov.my                             |      |
|                   |                                                     |      |
|                   |                                                     |      |
|                   |                                                     |      |
|                   |                                                     |      |
|                   |                                                     |      |
| dd anot           | ther email address                                  | Next |
| dd anot<br>Email  | ther email address<br>address<br>Advanced options 💌 | Next |
| Add anot<br>Email | ther email address<br>address<br>Advanced options v | Next |
| Add anot<br>Email | ther email address<br>address<br>Advanced options v | Next |

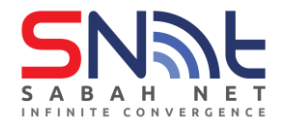

**3.1.5** Your Microsoft Outlook should look like this and is ready to be used.

| File       Home       Send / Receive       View       Help       Coming Sean       Ty it now @@)         Image: Sean / Receive       Image: Sean / Receive       Image: Sean / Re | G b ⇒                                                                                                    |                                                                          |                |                           | \$    |               | - 0        |       |
|----------------------------------------------------------------------------------------------------|----------------------------------------------------------------------------------------------------|--------------------------------------------------------------------------|----------------|---------------------------|-------|---------------|------------|-------|
| • New Email •       • • • • • • • • • • • • • • • • • • •                                                                                                    | File Home Send / Receive                                                                                                    | View Help                                                                |                |                           | 6     | 🖇 Coming Soor | Try it now | • Off |
| <ul> <li>✓ Favorites</li> <li>All Unread By Date ↑</li> <li>&gt; Today</li> <li>&gt; Vesterday</li> <li>&gt; Vesterday</li> <li>&gt; Two Wecka Ago</li> <li>&gt; Two Wecka Ago</li> <li>&gt; Sent Items</li> <li>&gt; Last Month</li> <li>&gt; Last Month</li> <li>&gt; Last Month</li> <li>&gt; Sent Items</li> <li>Archive</li> <li>Sent Items</li> <li>Conversation History</li> <li>Jank E-Mail (11)</li> <li>Ottoo</li> <li>RSS Feeds</li> <li>Sent</li> <li>&gt; Search Folders</li> <li>&gt; Search Folders</li> </ul>                                                                                                    | 덕 New Email ~ 🔟 ~ ర                                                                                                    | $ \bullet \qquad (\bigcirc \ ) \rightarrow \qquad   Move to: ? \bullet $ | 🕒 Unread/ Read | Performance Search People | ~   [ | ≝   …         |            | ~     |
| Inhox       > Today         Unread Mail       > Yesterday         Sent Hims       > Vesterday         Inhox       > Lat Month                                                                                                    | <<br>∽Favorites                                                                                                    | All Unread By Date ∽ ↑                                                   |                |                           |       |               |            |       |
| Unrad Mail > Yeterday   Sent Items > Two Weeks Ago   > Last Month   Vetst.sabah@sabah.gov.my   Inbox   Dafab   Sent Items   Deleted Items   Deleted Items   Conversation History   Junk E-Mail   Junk E-Mail   Sent   Taah   > Search Folders                                                                                                    | Inbox                                                                                                    | > Today                                                                  |                |                           |       |               |            |       |
| Sent Items > Two Weeks Ago   > Last Month     > test.sabah@sabah.gov.my   Inbox   Drafts   Sent Items   Deleted Items   1   Archive   Conversation History   Junk E-Mail   [11]   Outbox   RSS Feeds   Sent   Tash   > Search Folders                                                                                                    | Unread Mail                                                                                                    | > Yesterday                                                              |                |                           |       |               |            |       |
| V-test.sabah@sabah_gov.my   habox   Dafts   Sent Items   Deleted Items   1   Active   Conversion History   Junk E-Mail   [11]   Outbox   RSS Feeds   Sent   Tash   > Search Folders                                                                                                    | Sent Items                                                                                                    | > Two Weeks Ago                                                          |                |                           |       |               |            |       |
|                                                                                                    | <ul> <li>test.sabah@sabah.gov.my</li> <li>Inbox</li> <li>Drafts</li> <li>Sent Items</li> <li>Deleted Items</li> <li>Archive</li> <li>Conversation History</li> <li>Junk E-Mail</li> <li>Junk E-Mail</li> <li>Outbox</li> <li>RSS Feeds</li> <li>Sent</li> <li>Trash</li> <li>Search Folders</li> </ul> |                                                                          |                |                           |       |               |            |       |
|                                                                                                    | ☑                                                                                                    |                                                                          |                |                           |       | 69            |            |       |

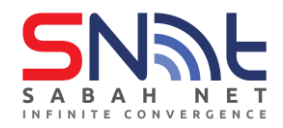

### 4.0 Outlook Web App (OWA) Configuration

#### 4.1 Outlook Web App

4.1.1 Open Web Browser ie, Microsoft Edge, Mozilla Firefox, Google

Chrome and etc, Type OWA URL: https://webmail.sabah.gov.my

#### **Supported Client:**

- OWA Premium is supported on Microsoft Edge, Mozilla Firefox, Google Chrome or Apple Safari 10+ and later version.
- 4.1.2 In Outlook Web App login page, Type in **Username** (email address) and **Password.**

Click Log On button

|                                                                                                    | • 🦉 ≡ |
|----------------------------------------------------------------------------------------------------|-------|
| Sababah Goov webmail   Source or   Source or |       |

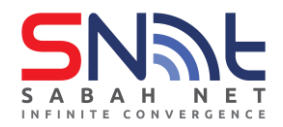

In security option, you can choose two options for your OWA timeout. Here is the default timeout:

- a) This is public user or shared computer. Default timeout 15 mins
- b) This is a private computer. Default timeout 8 hours

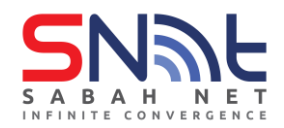

4.1.3 Outlook Web App Inbox look's like this

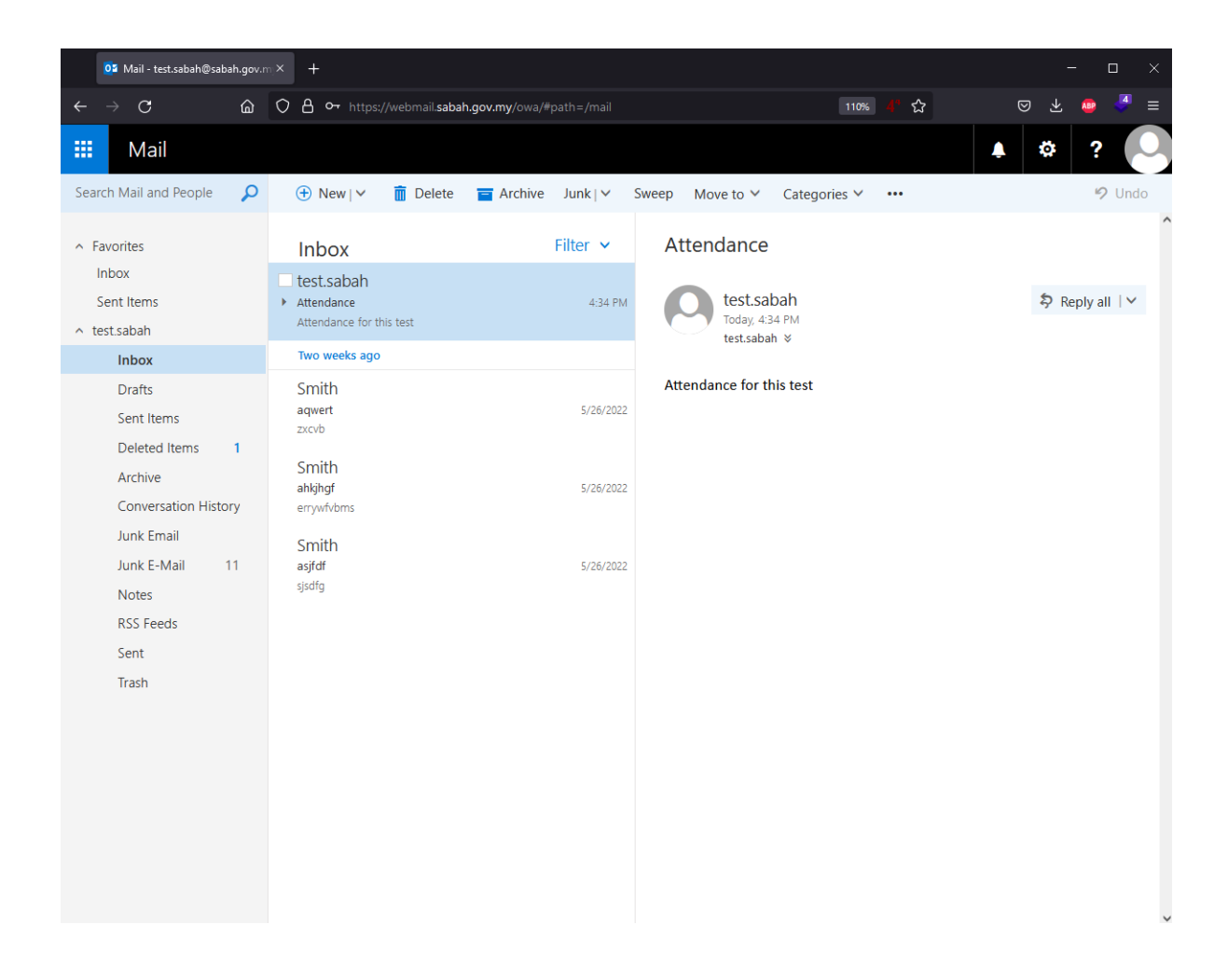